Assignment 3: 10 points

- 1. [10 points] Visit the Stellar Laboratory page at https://www.stellar.org/laboratory/#?network=test and perform the following tasks. There is no written submission required for this exercise.
  - (a) Go to the Account Creator tab and a generate a keypair. Save the keypair as it will be required in the rest of the assignment.
  - (b) Fund a test network account by pasting your public key in the Friendbot textbox in the Account Creator page.
  - (c) Install Node.js by following instructions for your operating system at https://nodejs.org/en/.
  - (d) Create a directory and download the two scripts at the following gist into it. https://gist.github.com/avras/a20cfcad31942bac1e529b8bfa7b039b
  - (e) Install the Stellar JS SDK by executing the command node install --save stellar-sdk in the directory.
  - (f) In allow-trustline.js, make the following changes:
    - In line 8, replace the value of sourcePublicKey with the public key you generated.
    - In line 32, replace the first argument AstroDollar to StellarSdk.Asset with a name of your choice. You can use an asset name which has your first name or last name.
  - (g) Run the command node allow-trustline.js. This command creates a trustline in the receiver's account for the new asset. It should succeed with a message similar to the following:
    Success! View the transaction at: https://horizon-testnet.stellar.org/transactions/9d2c5e77738aa25bf12d807750695cfca7d4f8976fc1d0798011eadb9ba57fe2
  - (h) In send-asset.js, make the following changes:
    - In line 8, replace the value of sourceSecretKey with the secret key you generated.
    - In line 33, replace the first argument AstroDollar to StellarSdk.Asset with the same asset name you entered in allow-trustline.js.
  - (i) Run the command node send-asset.js. This command creates a transaction transferring 10 units of the asset to the receiver's account. It should succeed with a message similar to the following:

Success! View the transaction at: https://horizon-testnet.stellar.org/transactions/ 9d2c5e77738aa25bf12d807750695cfca7d4f8976fc1d0798011eadb9ba57fe2

You can see that the receiver account has in fact received the asset using the Endpoint Explorer tab in the Stellar Laboratory page https://www.stellar.org/laboratory/#?network=test. You have to select Accounts -> Single Account and past the receiver public key into the Account ID textbox.

Send an email to the TA including the transaction links which were output in the steps (g) and (i). Include the name of your asset in the email.